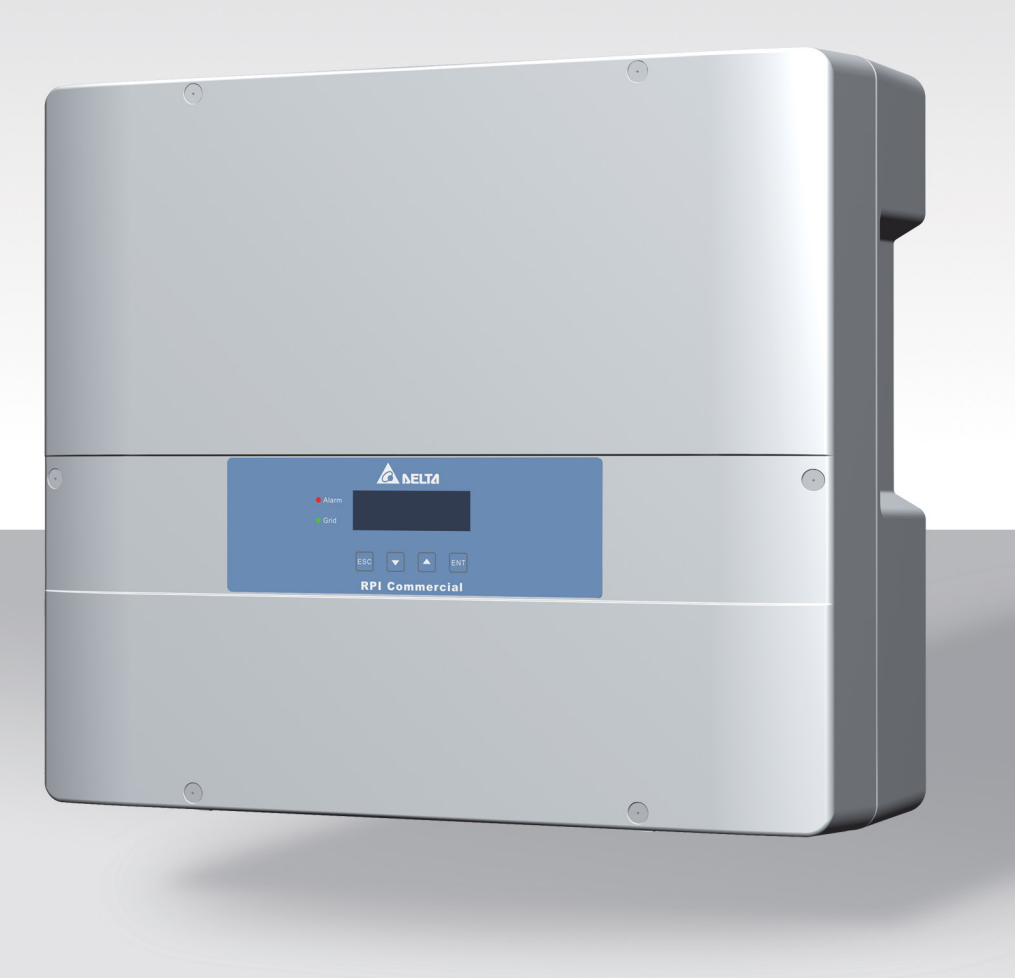

# Quick Installation Guide

RPI M6A RPI M8A RPI M10A

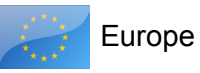

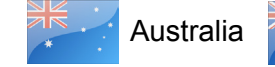

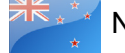

New Zealand

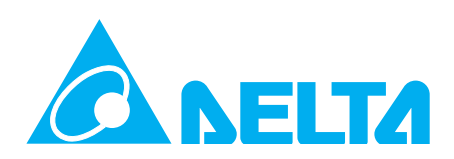

This manual applies for solar inverters models:

- RPI M6A
- RPI M8A
- RPI M10A

with firmware version: DSP: 1.32 / RED: 1.13 / COMM: 1.15

If you experience deviations between the descriptions in this quick installation guide and the information on the inverter display, please check www.solar-inverter.com for a quick installation guide that matches the firmware version on the inverter. The standard manual can also be downloaded from www.solarinverter.com.

Delta Energy Systems (Germany) GmbH Tscheulinstrasse 21 79331 Teningen Germany

General safety instructions

### 🛕 DANGER

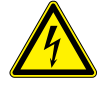

### Risk of death by electrocution

Potentially fatal voltage is applied to the solar inverter during operation. This potentially fatal voltage is still present for 60 seconds after all power sources have been disconnected.

- Never open the solar inverter.
- Always disconnect the solar inverter from power before installation, open the AC/DC isolating switch and make sure neither can be accidentally reconnected.
- Wait at least 60 seconds until the capacitors have discharged.

### **DANGER**

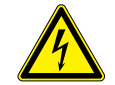

### Risk of death or serious injury from electrocution

Potentially fatal voltage may be applied to the DC connections of the solar inverter. When light is falling on solar modules, they immediately start producing energy. They do so, even when the sun is not shining.

- Never disconnect the solar modules when the solar inverter is powered.
- First switch off the grid connection so that the solar inverter cannot feed energy into the grid.
- Turn the AC/DC isolating switch to position OFF.
- Make sure the DC connections cannot be accidentally touched.

© Copyright – Delta Energy Systems (Germany) GmbH – All rights reserved.

This manual is included with our solar inverter and is intended for use by the installer and end user.

The technical instructions and illustrations in this manual are to be treated as confidential and no part of this manual may be reproduced without prior written permission from Delta Energy Systems. Maintenance technicians and end users may not release the information contained in this manual, and may not use it for purposes not directly associated with the proper use of the solar power inverter.

All information and specifications can be modified without prior notice.

- The solar inverter can be safely and normally operated if installed and used in accordance with this manual (see IEC 62109-5.3.3). Delta Energy Systems is not responsible for damage incurred by failure to observe the installation and commissioning instructions in this manual. For this reason, be sure to observe and follow all instructions!
- Installation and commissioning may only be performed by qualified electricians using the installation and commissioning instructions found in this manual.
- The solar inverter must be disconnected from power and the solar modules before any work on it can be performed.
- The solar inverter has a high leakage current value. The ground wire **must** be connected before commissioning.
- Do not remove any warning signs that the manufacturer has installed on the solar inverter.
- Improper handling of the solar inverter may result in physical injury and damage to property. For this reason, observe and follow all general safety instructions and warnings.
- The solar inverter contains no components that must be maintained or repaired by the operator or installer. All repairs must be performed by Delta Energy Systems. Opening the cover will void the warranty.
- Do not disconnect any cables when the solar inverter is powered due to risk of a fault arc.
- To prevent lightning strikes, follow the relevant regulations applicable in your country.
- The surface of the solar inverter can become very hot during operation. Use safety gloves when working on the solar inverter.
- The solar inverter is very heavy. The solar inverter must be lifted and carried by at least two people.
- Only devices in compliance with SELV (EN 60950) may be connected to the RS485 and USB interfaces.
- All connections must be sufficiently insulated in order to comply with the IP65 protection rating. Unused connections must be closed by placing cover caps on the solar inverter.

# 2 Components of the inverter

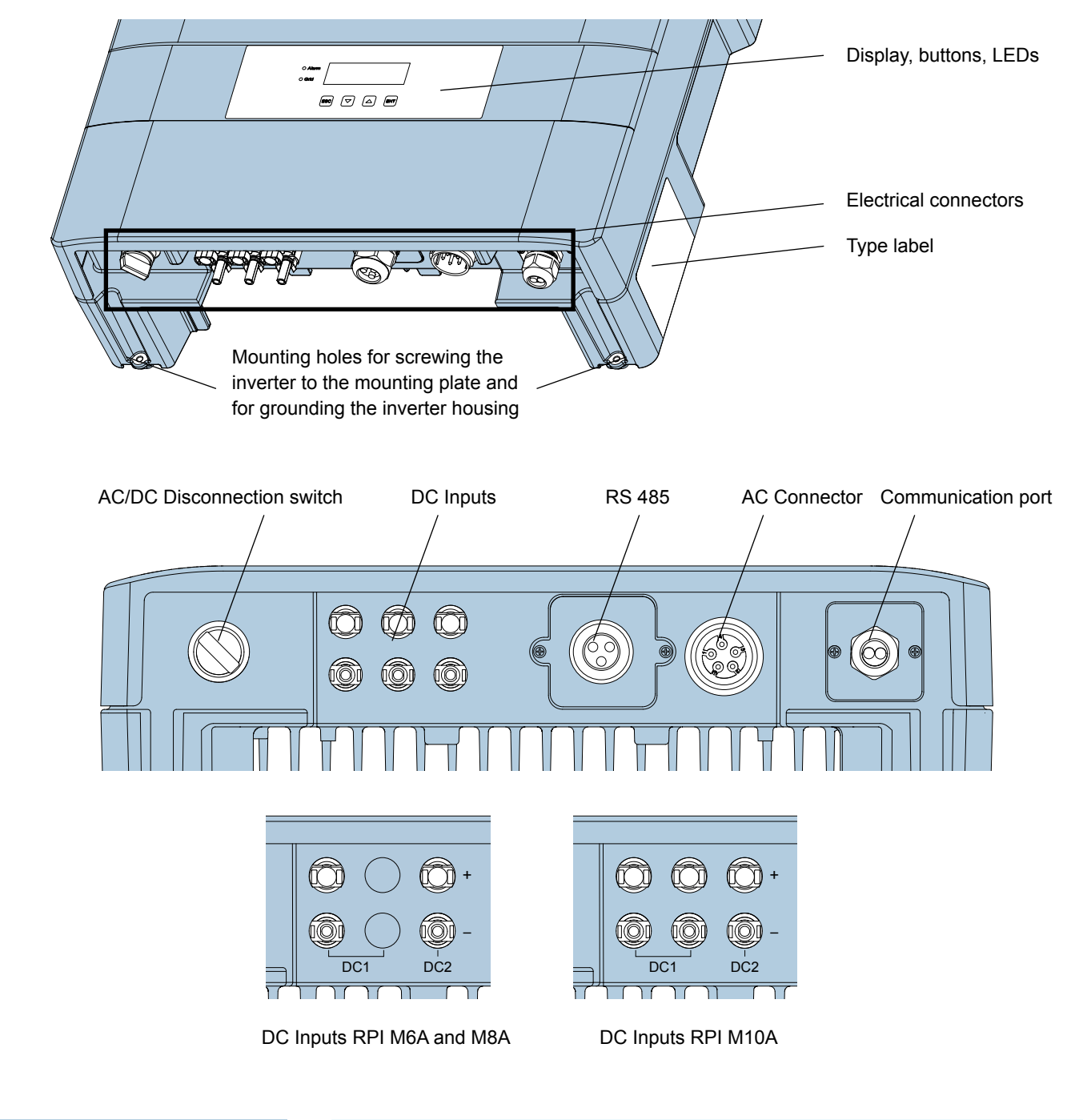

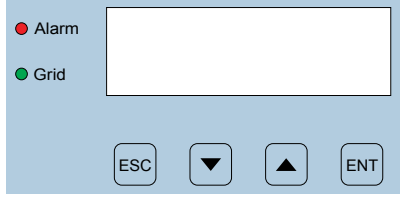

| Label         | Designation | Usage                                                                                       |
|---------------|-------------|---------------------------------------------------------------------------------------------|
| LEDs          |             |                                                                                             |
| Grid          | Grid        | Green; lights up when the solar inverter feeds into the grid                                |
| <b>A</b> LARM | Alarm       | Red; Indicates an error, fault, or warning                                                  |
| Buttons       |             |                                                                                             |
| ESC           | Escape      | Exit current menu. Cancel value setting.                                                    |
|               | Move down   | Move downwards in menu. Set value (decrease).                                               |
|               | Move up     | Move upwards in menu. Set a value (increase).                                               |
| ENT           | Enter       | Select menu item. Open configurable value for editing.<br>Finish editing (adopt set value). |

# **3** Information on the type label

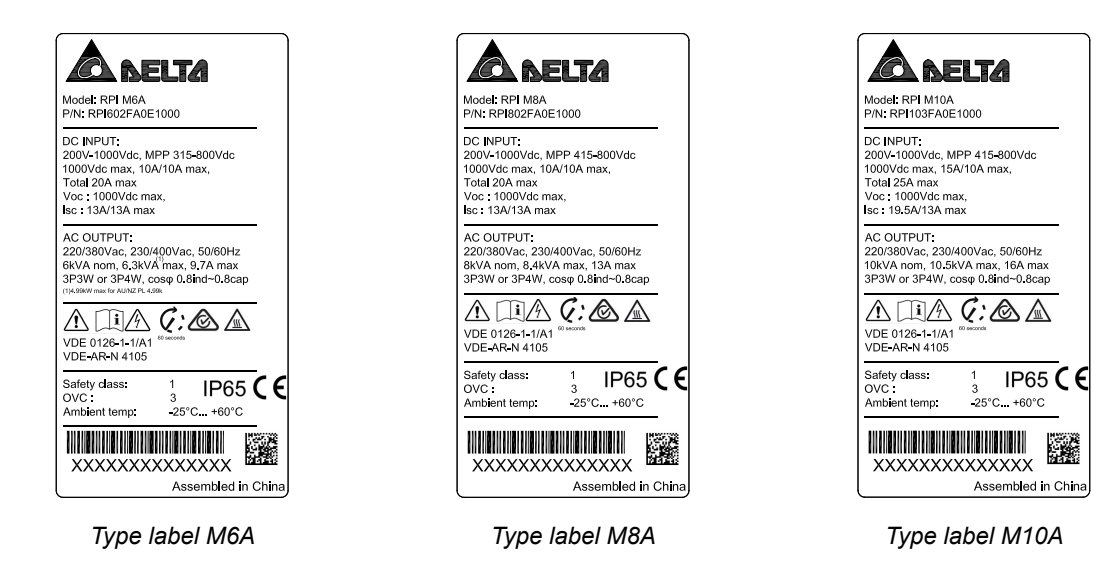

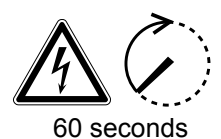

Risk of death by electrocution

Potentially fatal voltage is present when the solar inverter is in operation that remains for 60 seconds after being disconnected from power.

Never open the solar inverter. The solar inverter contains no components that must be maintained or repaired by the operator or installer. Opening the cover will void the warranty.

ĺ

Read the manual delivered with the inverter before working with the solar inverter and follow the instructions contained in the manual.

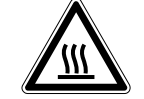

Risk of injury from hot surfaces.

When in operation, the housing of the solar inverter can become very hot.

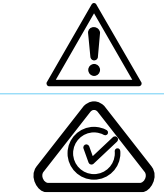

The housing of the inverter must be grounded if this is required by local regulations.

Regulatory Compliance Mark (RCM mark): The inverter is compliant with the Australian Electrical Safety and EMC standards. Applies only to Australia and New Zealand.

## Scope of Delivery

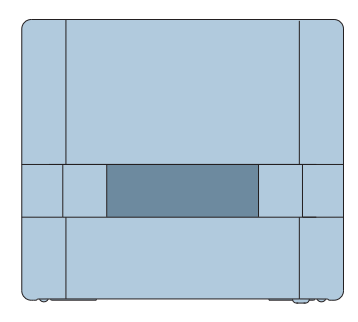

Inverter

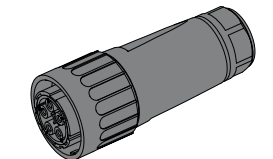

AC Plug Amphenol C16-3

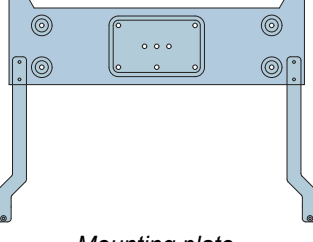

Mounting plate

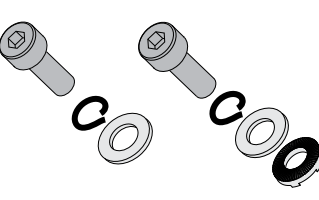

2 mounting screws to fasten the inverter to the mounting plate

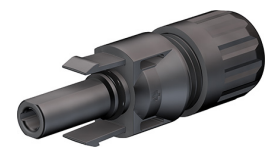

2 x MC4 plugs for DC+ (M10A: 3 x)

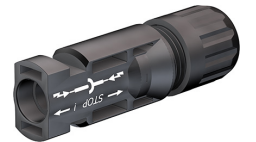

2 x MC4 plugs for DC– (M10A: 3 x)

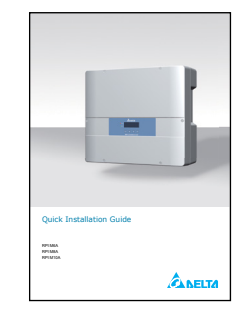

Quick Installation Guide and General Safety Instructions

## **5** Planning the installation

#### Where to mount the inverter

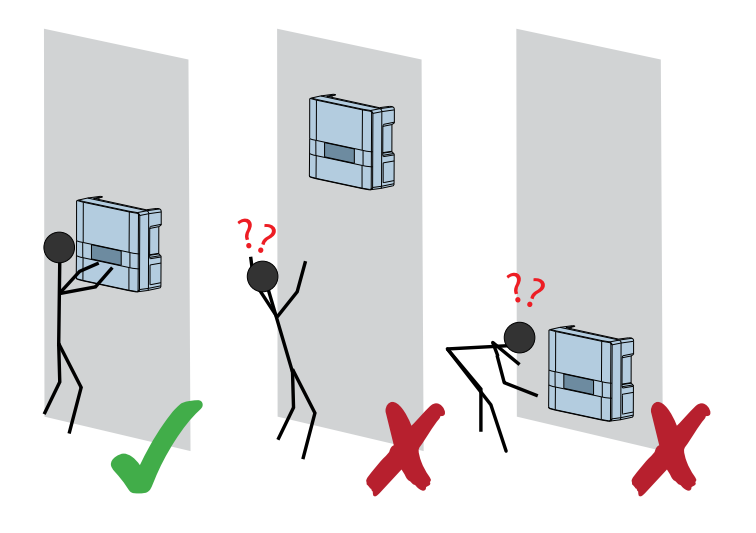

Mount the solar inverter so that the LEDs and display can be easily seen and that the buttons can be operated. Make sure the reading angle and installation height are sufficient.

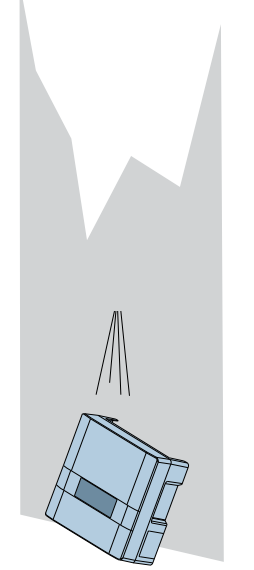

- Always use the mounting plate supplied with the inverter.
- Check that the wall is capable of bearing the heavy weight of the inverter.
- Use dowels and screws that are suitable for the wall material and the heavy weight.
- Mount the inverter on a vibrationfree wall to avoid disruptive vibrations.
- Possible noise emissions can be disruptive when the inverter is used in living areas or in buildings with animals. Therefore, choose your installation location carefully.

#### **Outdoor installations**

The solar inverter has protection degree IP65 and can be installed indoors or in protected outdoor areas (that means outdoor but protected by a roof against direct sun, rain or snow).

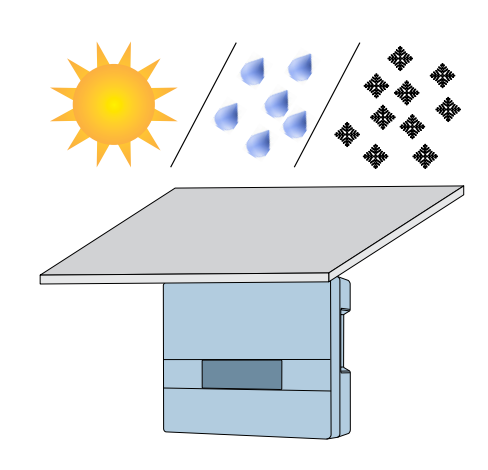

#### **Mounting orientation**

Mount the solar inverter vertically.

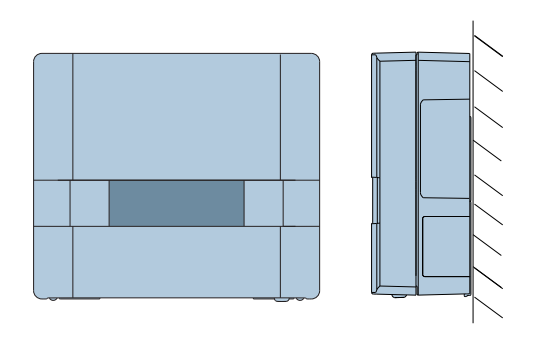

#### Ambient temperature and air circulation

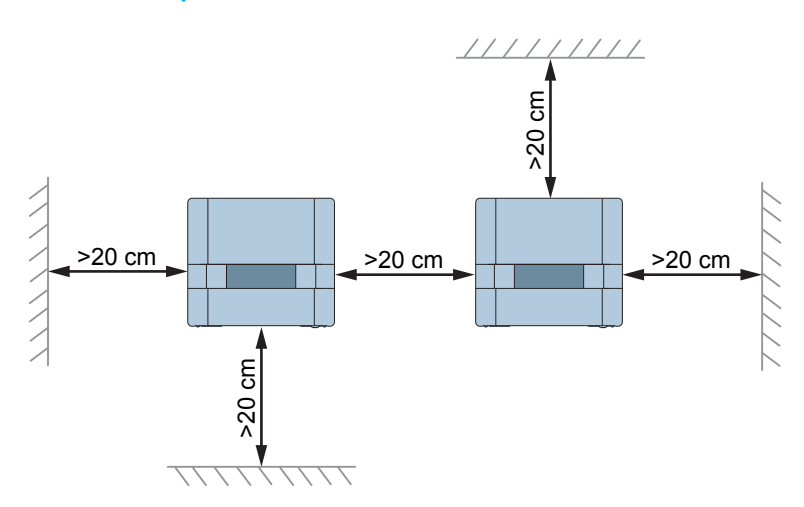

- Ensure adequate air circulation. Hot air must be able to dissipate upward. Keep sufficient space around each inverter.
- Do not install inverters directly above one another. Otherwise, the upper inverter is warmed up by the lower one.
- Consider the operating temperature range (see <u>"Technical data", p. 18</u>).

When the operating temperature range is exceeded, the solar inverter reduces the amount of power generated.

# 6 Mounting the inverter

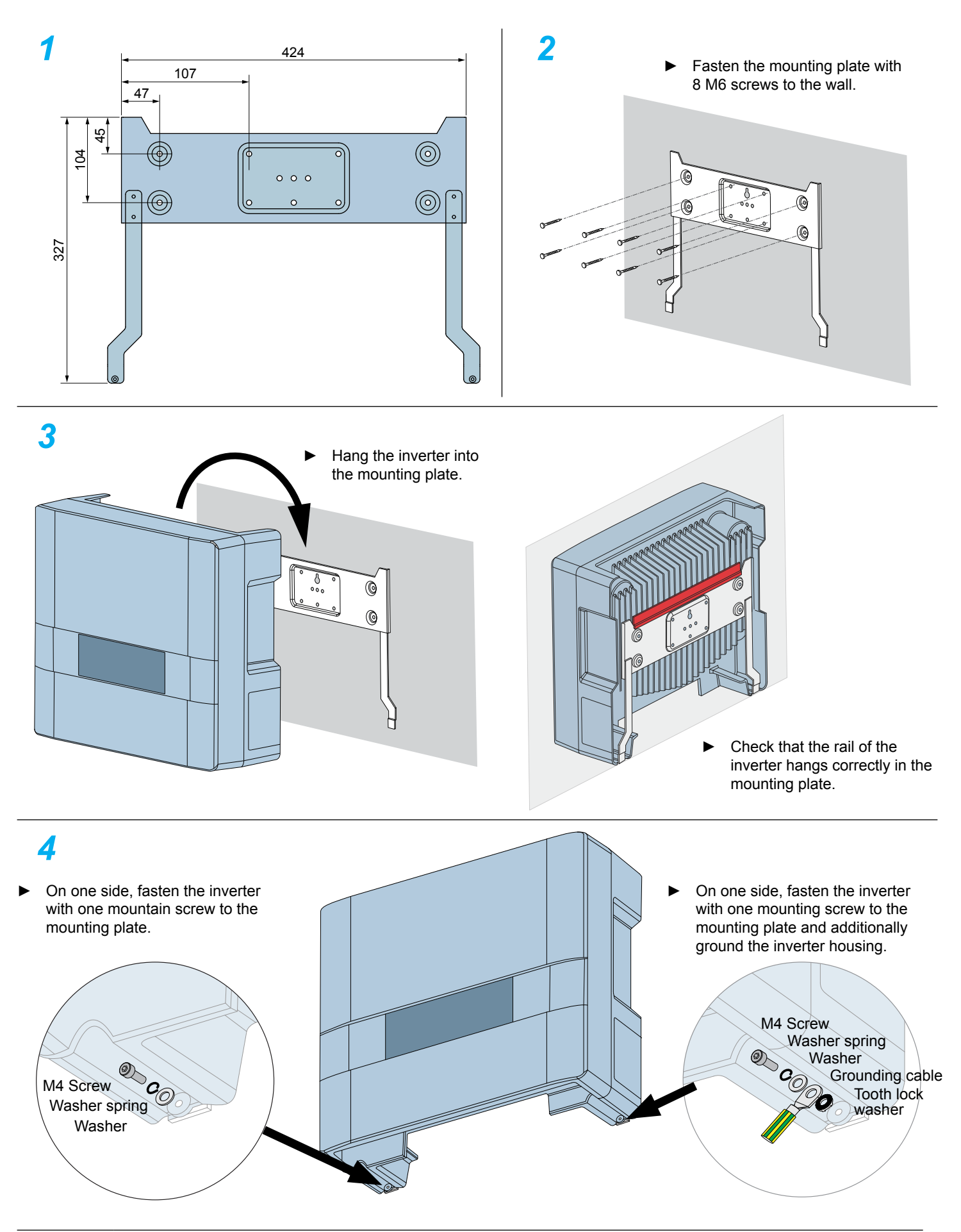

Pe be

Perform a continuity check for the grounding connection. If the test fails, scratch the paint off the inverter housing below the tooth lock washer to get a better electrical connection.

## Connecting to the grid (AC)

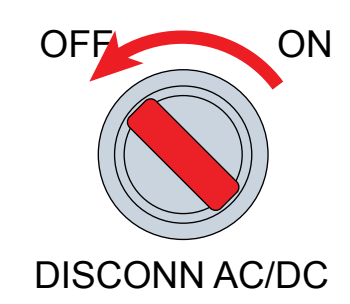

### 

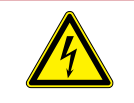

Risk of death or serious injury from electrocution

Set the AC/DC disconnection switch to position OFF before connecting or disconnecting the AC plug.

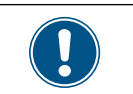

For a description how to set the AC connection type on the display, see <u>"Setting the AC connection type", p. 14</u>.

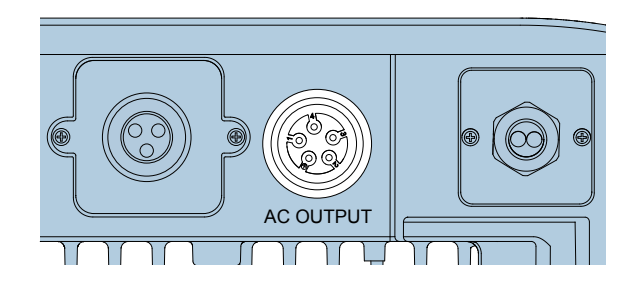

Position of the AC connector on the inverter

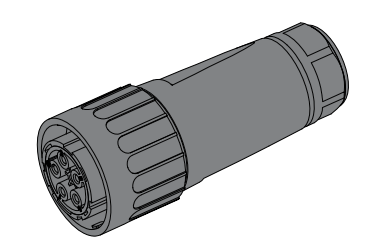

The AC Plug Amphenol C16-3 is included in the delivery box.

### Wiring for 3P4W grid systems: 3 phases with 4 wires (L1, L2, L3, N) + PE

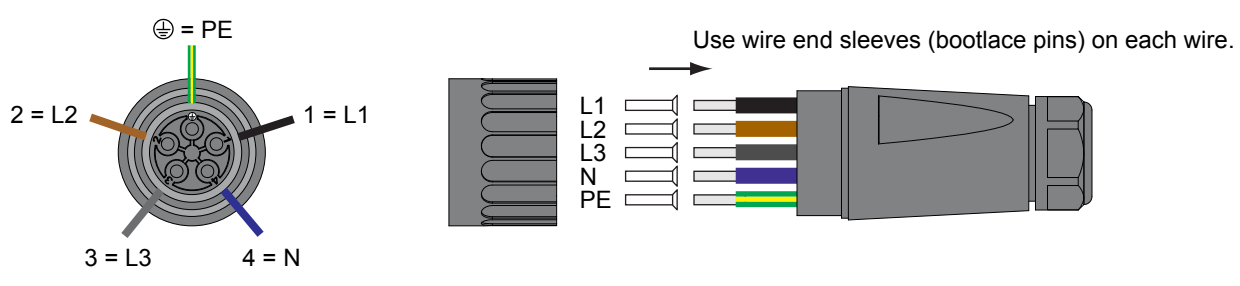

Wiring AC plug for 4-wire systems

### Wiring for 3P3W grid systems: 3 phases with 3 wires (L1, L2, L3) + PE

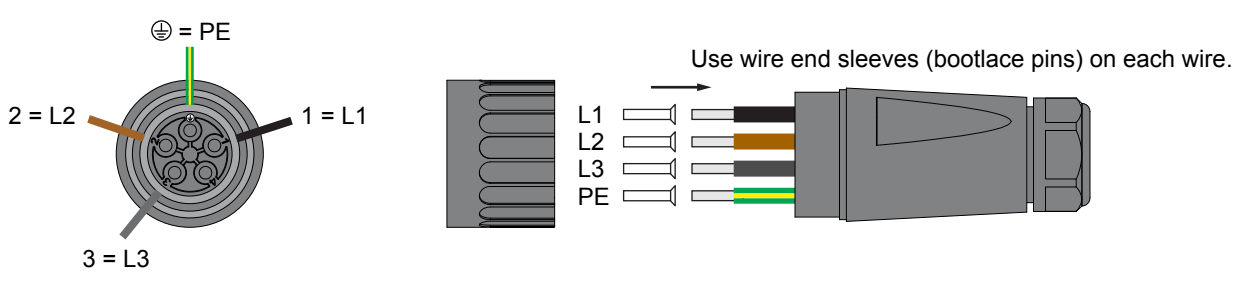

Wiring AC plug for 3-wire systems

### Permitted earthing systems

| Earthing System                                                                                          | TN-S | TN-C | TN-C-S | TT             | IT |
|----------------------------------------------------------------------------------------------------|------|------|--------|----------------|----|
| Permitted                                                                                                | Yes  | Yes  | Yes    | Yes            | No |
|                                                                                                    |      |      |        |                |    |
| TT is not recommended. The voltage of N has t<br>be very close to PE (difference < 20 V <sub>rms</sub> ) |      |      |        | N has to<br>₅) |    |

#### AC grid voltage requirements

| 3P3W  |                       | 3P4W |                                |
|-------|-----------------------|------|--------------------------------|
| L1-L2 | $400 V_{AC} \pm 20\%$ | L1-N | $230 V_{AC} \pm 20\%$          |
| L1-L3 | $400 V_{AC} \pm 20\%$ | L2-N | $230 \ V_{\text{AC}} \pm 20\%$ |
| L2-L3 | $400 V_{AC} \pm 20\%$ | L3-N | $230 V_{AC} \pm 20\%$          |

# 7 Connecting to the grid (continued)

### Important information regarding safety

Always adhere to the specific regulations applicable in your country or region.

Always adhere to the specific regulations defined by your grid operator.

For the safety of the user and for the security of your installation, install safety and protection devices that are required for your installation environment (example: automatic circuit breaker and/ or overcurrent protection equipment).

Use the proper upstream circuit breaker to protect the inverter:

| Model    | Upstream Circuit Breaker |
|----------|--------------------------|
| RPI M6A  | 16 A                     |
| RPI M8A  | 16 A                     |
| RPI M10A | 20 A                     |

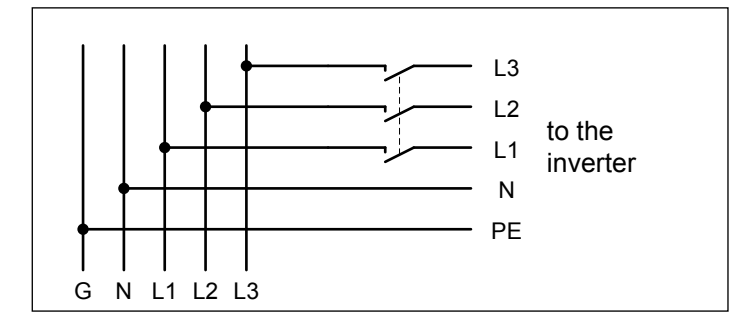

The inverter is not capable of feeding in DC residual currents due to its design. They fulfill this requirement in accordance with DIN VDE 0100-712.

The possibilities of faults were examined by Delta without taking the integrated RCMU (residual-current monitoring unit) into account. When examining these faults in terms of the current valid installation standards, no danger in combination with a type A upstream residual-current device (RCD) can occur. Therefore faults that would otherwise require the use of a type B residualcurrent device due to the inverter can be excluded.

The integrated all-pole sensitive RCMU provides additional safety. RCD Type A can be used for this inverter, according to the following table.

|                                     |    | M6A | M8A | M10A |
|-------------------------------------|----|-----|-----|------|
| Minimum tripping current of the RCD | mA | 100 | 100 | 100  |
|                                     |    |     |     |      |

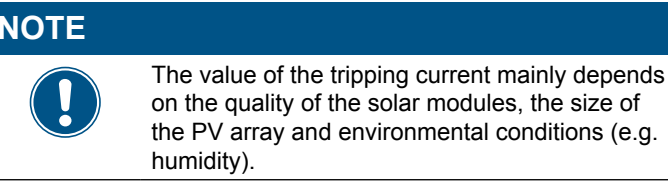

### AC cable requirements

Connect properly sized wires to the correct poles (see table)

| AC connector                           | Amphenol C16-3 |
|----------------------------------------|----------------|
| Current rating                         | ≤ 25 A         |
| Min. / max. cable diameter             | 11 20 mm       |
| Min. / Max. wire diameter              | 5 8 mm²        |
| Recommended torque for terminal screws | ≥ 0.7 Nm       |

Read and follow the instructions delivered with the AC plug.

The AC plug delivered with the inverter can be used with flexible or rigid copper cable.

When calculating the cross section of the cable, consider:

- material used
- thermal conditions
- cable length
- type of installation
- AC voltage drop
- power losses in cable

Always follow the system installation requirements defined for your country!

Australia/New Zealand: Always follow the system installation requirements defined by AS/NZS 5033:2005 regarding minimum cable sections and protections against overheating due to high currents!

### Grounding the inverter

The inverter must be grounded via the AC connector's PE conductor. To do this, connect the PE conductor to the designated terminal of the AC plug.

### Markings on the inverter

In some countries, the following labels have to be applied on the front of each micro inverter. Please check applicable national and local standards and regulations.

| A                                            | $\bigcirc$                                                                                         |                                                   |  |
|----------------------------------------------|----------------------------------------------------------------------------------------------------|---------------------------------------------------|--|
| WARNING<br>Dual Supply                       | Do not work on this equipment until it is isolated from both mains and on site generation supplies |                                                   |  |
| Isolate on-site G<br>Isolate mains su        | enerating Unit(s) at<br>pply at                                                                    |                                                   |  |
| Warning –                                    | Warning – Only persons authorised by the DNO may remove the main cut out fuse                      |                                                   |  |
|                                              |                                                                                                    |                                                   |  |
| W<br>Two sources o<br>- distribu<br>- photov | arning<br>of voltage present<br>tion network<br>oltaic panels                                      | Isolate both sources before carrying out any work |  |

# 8 Connecting to the solar modules (DC)

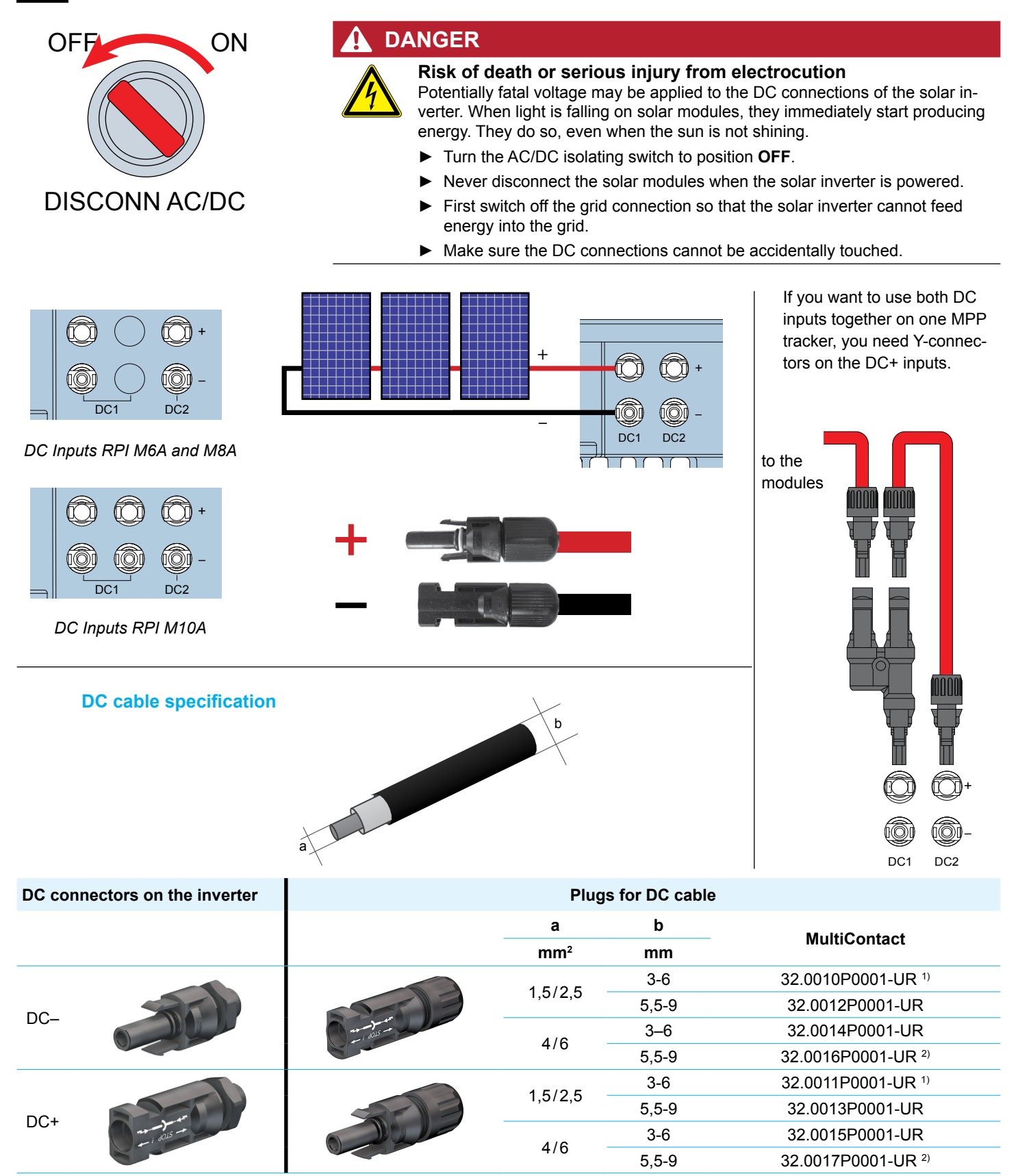

<sup>1)</sup> Delivered with M6A/M8A <sup>2)</sup> Delivered with M10A

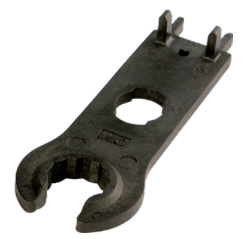

It is recommended to use a special openend spanner for the MC4 DC connectors if you need to disconnect MC4 DC connectors from the DC terminals on the inverter. Otherwise you might destroy the DC connectors.

• Check the polarity of the DC voltage before you connect the solar modules.

 To ensure protection degree IP65, cap all unused connectors with the caps delivered with the inverter.

# **Connecting to a datalogger via RS485**

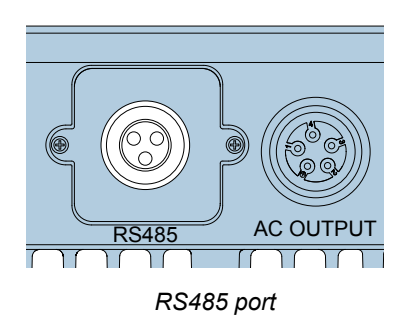

The RS485 connector is used to connect the inverters of the PV plant to a monitoring system.

For connecting RS485, terminals 3/4 or 5/6 are used. It does not matter which pair of terminals you use. The second pair you only need when you connect multiple inverters via RS485.

If you want to use SOLIVIA Monitor, the Internet based monitoring system from Delta, you additionally need a SOLIVIA M1 G2 Gateway.

Default baud rate is 19200 which can be changed on the display (see "Setting the baud rate for RS485", p. 13).

| Data format |                                     |  |  |
|-------------|-------------------------------------|--|--|
| Baud rate   | 9600, 19200, 38400; Standard: 19200 |  |  |
| Data bits   | 8                                   |  |  |
| Stop bit    | 1                                   |  |  |
| Parity      | N/A                                 |  |  |

#### Connecting a single inverter to a datalogger

Termination resistor = ON

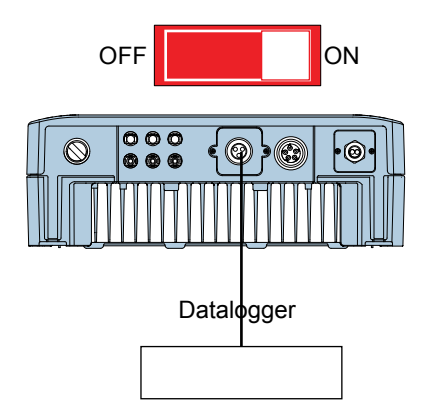

RS485 terminal block

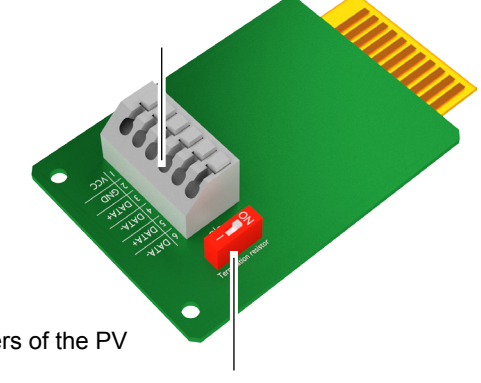

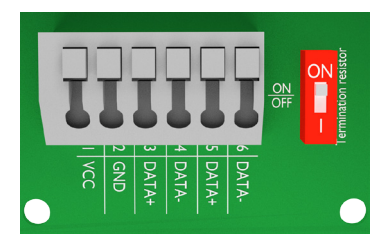

| Pin | Designation |
|-----|-------------|
| 1   | VCC (+12 V) |
| 2   | GND         |
| 3   | DATA+       |
| 4   | DATA-       |
| 5   | DATA+       |
| 6   | DATA-       |

Switch for termination resistor

### Connecting to a Delta SOLIVIA Gateway M1 G2

On the inverter you connect individual wires, on the gateway you have to use a RJ45 plug.

Connect the pins according to following table:

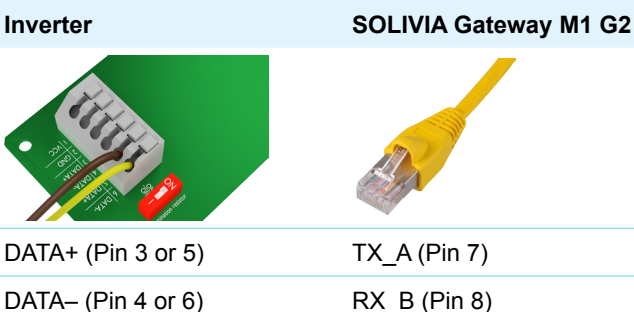

DATA- (Pin 4 or 6)

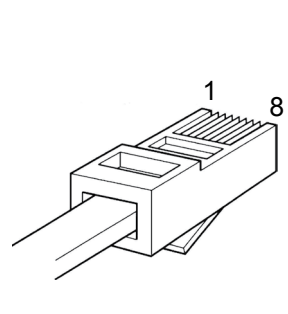

| Pin | Assignment |
|-----|------------|
| 1   | Reserved   |
| 2   | Reserved   |
| 3   | Reserved   |
| 4   | GND        |
| 5   | Reserved   |
| 6   | RX_B       |
| 7   | TX_A       |
| 8   | RX_B       |
|     |            |

#### Connecting multiple inverters to a datalogger

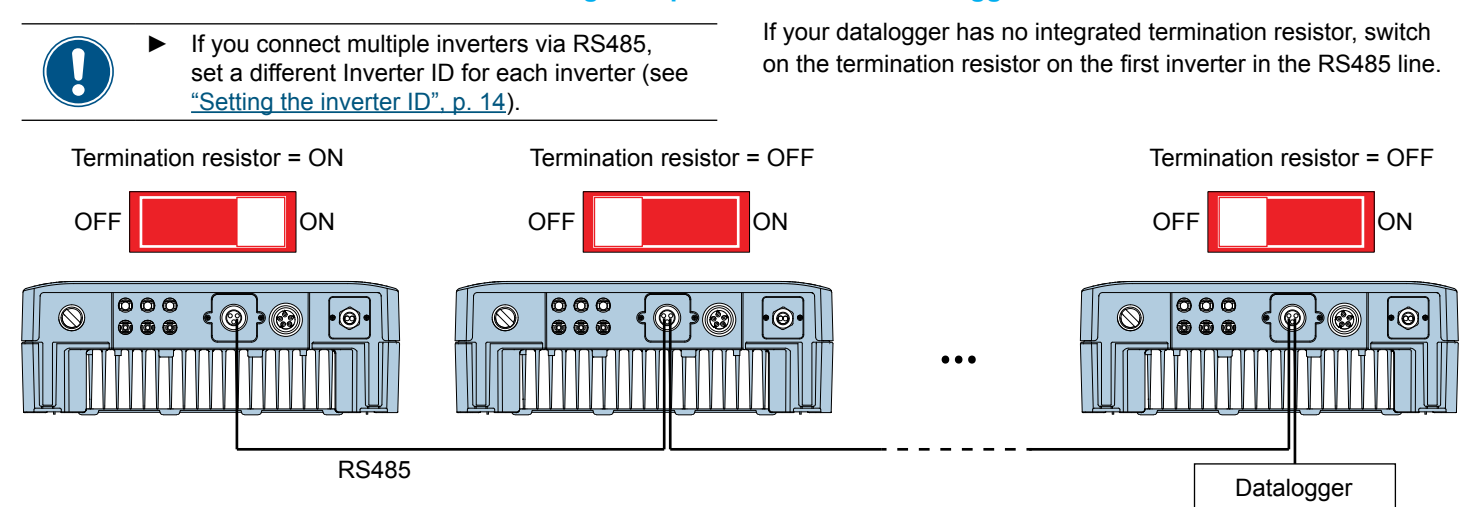

# **10** Connecting digital inputs, EPO and dry contacts (optional)

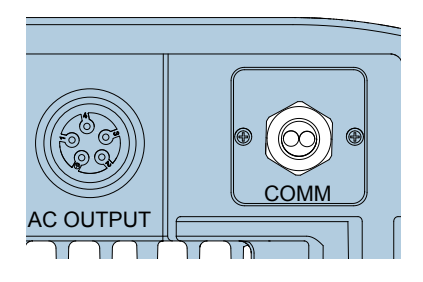

Communication port

### **Dry contacts**

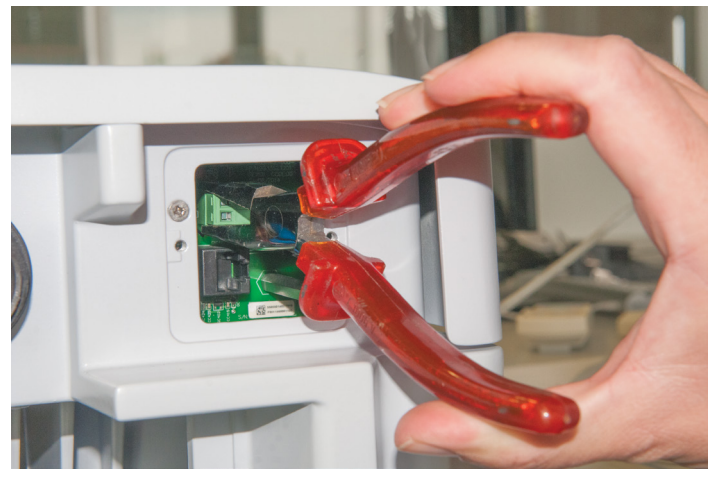

 Use flat nose pliers to carefully pull out the connector for the dry contacts.

On the display (see <u>"Setting dry contacts", p. 17</u>), the dry contacts can be connected to one of the following events:

| Event      | Description                                         |
|------------|-----------------------------------------------------|
| Disable    | The functionality for dry contacts is switched off. |
| On Grid    | The inverter has connected to the grid.             |
| Fan Fail   | No action. The inverter has no fans.                |
| Insulation | Insulation test failed.                             |
| Alarm      | An error, fault, or warning message occurred.       |
| Error      | An error message occurred.                          |
| Fault      | A fault message occured.                            |
| Warning    | A warning message occured.                          |

Default setting is "On Grid". When the inverter feeds into the grid, the dry contacts are closed.

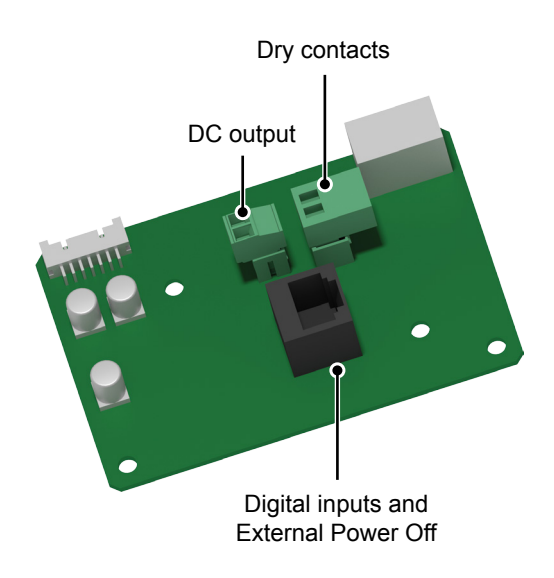

### **Digital inputs and EPO (External Power Off)**

The digital inputs can be used to connect an external ripple control receiver for controlling the active power.

| Pin | Designation | Short     | Assigned action                  |
|-----|-------------|-----------|----------------------------------|
| 1   | K1          | VCC + K1  | Set maximum active power to 0%   |
| 2   | K2          | VCC + K2  | Set maximum active power to 30%  |
| 3   | K3          | VCC + K3  | Set maximum active power to 60%  |
| 4   | K4          | VCC + K4  | Set maximum active power to 100% |
| 5   | K5          | VCC + K5  | Reserved                         |
| 6   | K6          | VCC + K6  | Reserved                         |
| 7   | EPO         | VCC + EPO | External Power Off               |
| 8   | VCC         | -         | -                                |

The relay for EPO can be set on the display to "normally open" or "normally closed" (see <u>"Setting EPO (External Power Off)"</u>, <u>p. 17</u>).

### **DC output**

| DC voltage | 12 V  |
|------------|-------|
| DC current | 0.5 A |

# 11 Commissioning - basic settings

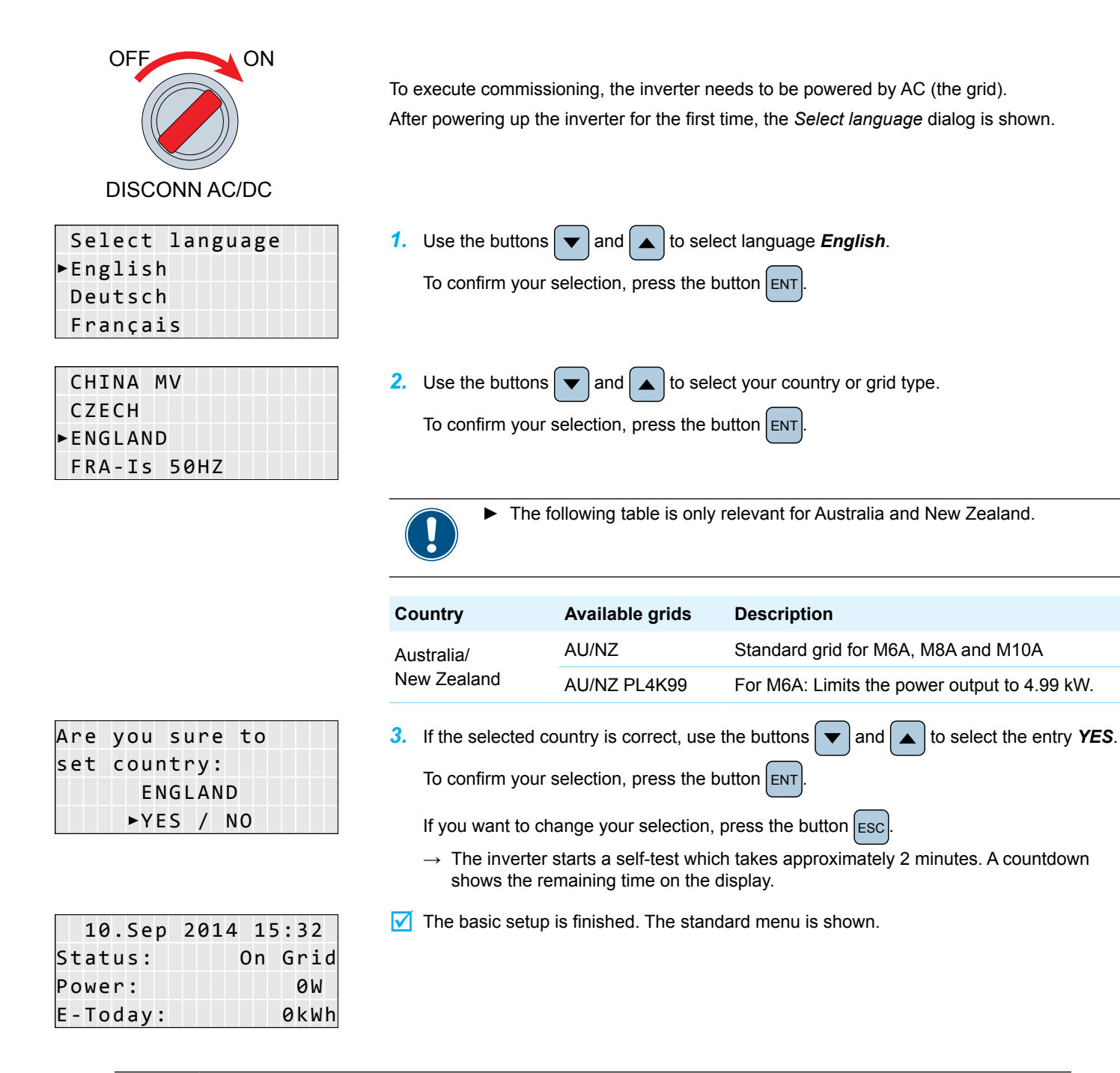

Check the next chapter of this quick installation guide whether you need to adjust additional settings.

# **12** Commissioning - further settings

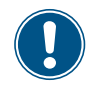

10.Sep 2014 15:32

The settings described in this section may not be relevant for your installation.

• Check each setting whether it is needed for you.

## Setting date and time

**1.** When the default information is displayed, press any button to open the main menu.

| Status:                                        | On Grid                       |    | Otherwise, repeatedly press the button Esc until the main menu is displayed.                                                        |
|------------------------------------------------|-------------------------------|----|----------------------------------------------------------------------------------------------------|
| Power:                                         | ØW                            |    |                                                                                                    |
| E-Today:                                       | 0 k W h                       |    |                                                                                                    |
| ►General Se<br>Install Se<br>Active/Rea<br>FRT | ttings<br>ttings<br>ctive Pwr | 2. | Use the buttons 💌 and 🔺 to select <i>General Settings</i> .<br>To confirm your selection, press the button ENT.                     |
| Language<br>▶Date & Tim<br>Baud rate           | e                             | 3. | Use the buttons 💌 and 🔺 to select <i>Date &amp; Time</i> .<br>To confirm your selection, press the button ENT.                      |
| <u>16</u> .Sep 20                              | 14 14:55                      | 4. | Use the buttons 💌 and 🔺 to change a value. The currently set value is underlined.<br>To confirm your setting, press the button ENT. |
|                                                |                               |    | The selection moves to the next value which you can set now. To move back to previous value, press the button ESC.                  |

## Setting the baud rate for RS485

For a description of the RS485 connection, see <u>"Connecting to a datalogger via RS485", p. 10</u>.

| 10.Sep 2014 15:32<br>Status: On Grid<br>Power: OW<br>E-Today: OkWh  | 1. | When the default information is displayed, press any button to open the main menu.<br>Otherwise, repeatedly press the button Esc until the main menu is displayed. |
|---------------------------------------------------------------------|----|----------------------------------------------------------------------------------------------------|
| ►General Settings<br>Install Settings<br>Active/Reactive Pwr<br>FRT | 2. | Use the buttons 💌 and 🔺 to select <i>General Settings</i> .<br>To confirm your selection, press the button ENT.                                                    |
| Language<br>Date & Time<br>▶Baud rate                               | 3. | Use the buttons 💌 and 🔺 to select <i>Baud rate</i> .<br>To confirm your selection, press the button ENT.                                                           |
| 9600<br>▶19200<br>38400                                             | 4. | Use the buttons 💌 and 🔺 to select a value.<br>To confirm your setting, press the button ENT.                                                                       |

# **12** Commissioning - further settings (continued)

## Setting the inverter ID

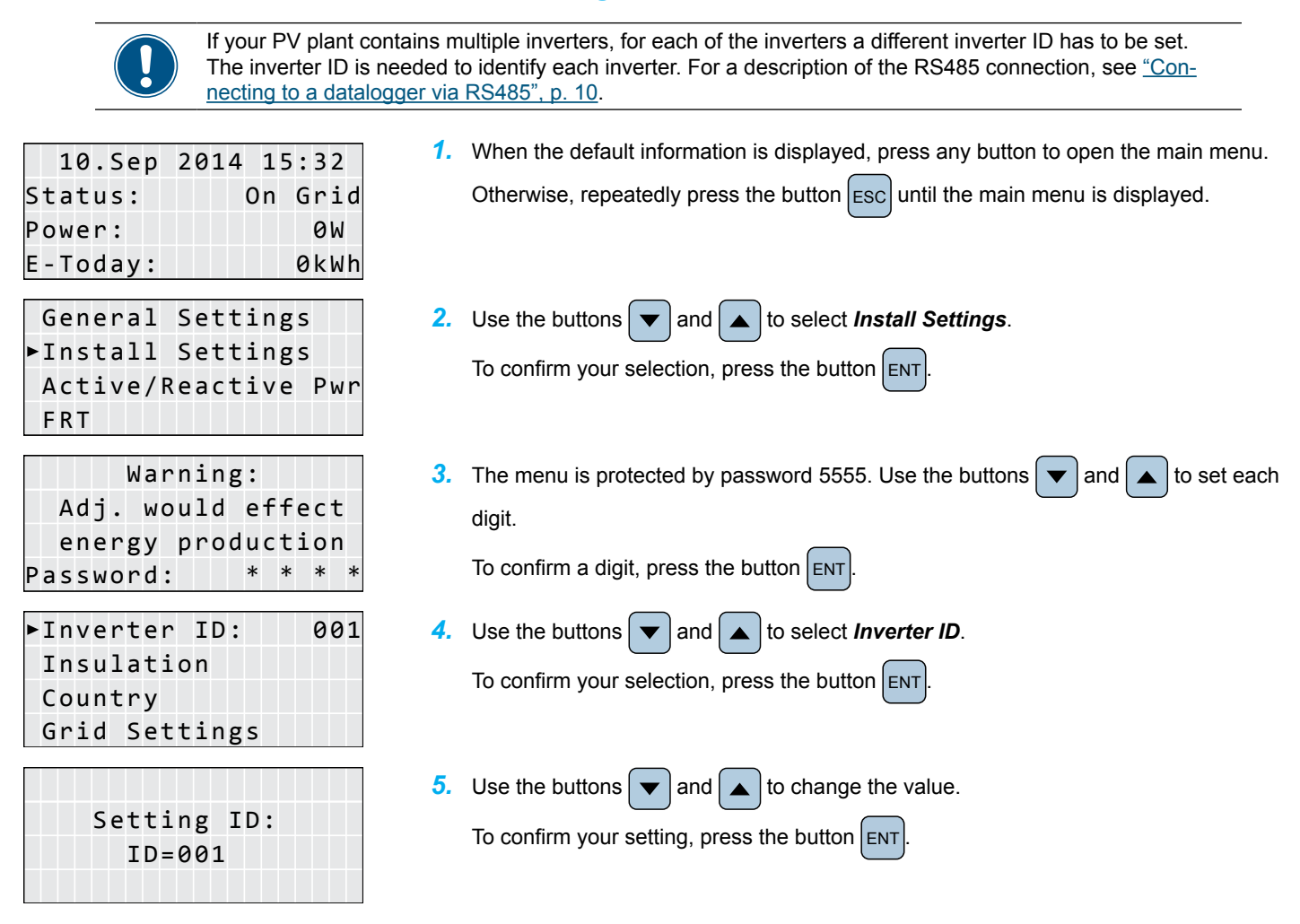

### Setting the AC connection type

Per default, the AC connection type is set to 3P4W (3 phases + N + PE). Only if you use an AC connection with 3 phases + PE (3P3W), you need to change this setting. For a description of the AC connection, see <u>"Connecting to the grid (AC)", p. 7</u>.

| Status: On Grid<br>Power: ØW<br>E-Todav: ØkWh |     | 1 | 0 | • | S | e | р | 2 | 0 | 1 | 4 |   | 1 | 5 | : | 3 | 2 |   |
|-----------------------------------------------|-----|---|---|---|---|---|---|---|---|---|---|---|---|---|---|---|---|---|
| Power: 0W<br>E-Today: 0kWh                    | St  | а | t | u | s | : |   |   |   |   |   | 0 | n |   | G | r | i | d |
| E-Today: ØkWh                                 | Ρo  | w | e | r | : |   |   |   |   |   |   |   |   |   |   | 0 | W |   |
|                                               | E - | т | о | d | а | у | : |   |   |   |   |   |   |   | 0 | k | W | h |

|   | G | e | П | e | L. | d | т |   | З | e | ι | ι | т | П | g | S |   |   |   |
|---|---|---|---|---|----|---|---|---|---|---|---|---|---|---|---|---|---|---|---|
| ► | Ι | n | s | t | а  | 1 | 1 |   | S | e | t | t | i | n | g | s |   |   |   |
|   | A | с | t | i | v  | e | / | R | e | а | с | t | i | v | e |   | Ρ | W | r |
|   | F | R | Т |   |    |   |   |   |   |   |   |   |   |   |   |   |   |   |   |

|   |   |   |   |   |   | W | а | r | n | 1 | n | g | : |   |   |   |   |   |   |
|---|---|---|---|---|---|---|---|---|---|---|---|---|---|---|---|---|---|---|---|
|   |   | A | d | j | • |   | w | o | u | 1 | d |   | e | f | f | e | с | t |   |
|   |   | e | n | e | r | g | y |   | р | r | o | d | u | с | t | i | o | n |   |
| Ρ | а | s | s | W | o | r | d | : |   |   |   |   | * |   | * |   | * |   | * |

►AC Connection: 3P4W Anti-islanding: ON Max. Power: 100% Return to Factory 1. When the default information is displayed, press any button to open the main menu.

| Otherwise, repeatedly press the button | until the main menu is displayed. |
|----------------------------------------|-----------------------------------|
|----------------------------------------|-----------------------------------|

2. Use the buttons  $\frown$  and  $\frown$  to select *Install Settings*.

To confirm your selection, press the button ENT

3. The menu is protected by password 5555. Use the buttons 🔽 and 🔺 to set each digit.

To confirm a digit, press the button ENT

Use the buttons ▼ and ▲ to select *AC Connection* and press the button ENT.
Use the buttons ▼ and ▲ to select *3P3W* and press the button ENT to confirm.

### Setting a power limitation

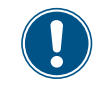

Because a power limitation reduces your yield, you should set a power limitation only when requested by country regulations, authorities or your grid operator. This setting is protected by a special password. To get the password, please call the Delta Support hotline in your country. You can find the telephone number on the last page of this quick installation guide.

1. When the default information is displayed, press any button to open the main menu. 10.Sep 2014 15:32 Status: Otherwise, repeatedly press the button Esc until the main menu is displayed. On Grid Power: 0W E-Today: 0kWh General Settings 2. Use the buttons **v** and **b** to select Active/Reactive Pwr. Install Settings To confirm your selection, press the button ENT ►Active/Reactive Pwr FRT Warning: Type in the password you received from Delta Support. Use the buttons and Adj. would effect to set each digit. energy production To confirm a digit, press the button ENT Password: ►Active Power Ctrl 4. Use the buttons 🔻 and 🔺 to select Active Power Ctrl. Reactive Power Ctrl To confirm your selection, press the button ENT ▶Power limit 5. Use the buttons 🔻 and 🔺 to select *Power limit*. Power vs. Frequency To confirm your selection, press the button ENT P(V) ►Mode: OFF 6. Use the buttons and to select Mode. Set Point: 100% To change the value, press the button ENT ►Mode: ΟN 7. Use the buttons and to change the value to ON. This will switch on the func-Set Point: 100% tion "Power limit". To confirm your selection, press the button ENT Mode: ΟN 8. Use the buttons ▼ and ▲ to select Set Point. ▶Set Point: 100% To change the value, press the button ENT Use the buttons  $\checkmark$  and  $\checkmark$  to change the value. To confirm the value, press the button ENT

# **12** Commissioning - further settings (continued)

### Setting a constant power factor

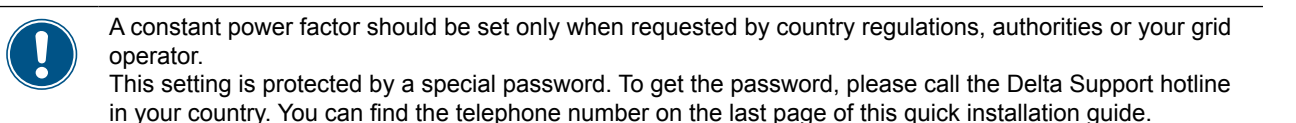

1. When the default information is displayed, press any button to open the main menu. 10.Sep 2014 15:32 Status: Otherwise, repeatedly press the button ESC until the main menu is displayed. On Grid Power: 0 W E-Today: 0kWh General Settings Use the buttons value and to select Active/Reactive Pwr. Install Settings To confirm your selection, press the button ENT ►Active/Reactive Pwr FRT Warning: Type in the password you received from Delta Support. Use the buttons and Adj. would effect to set each digit. energy production To confirm a digit, press the button ENT Password: \* \* Active Power Ctrl Use the buttons  $\checkmark$  and  $\blacktriangle$  to select *Reactive Power Ctrl*. ▶Reactive Power Ctrl To confirm your selection, press the button ENT ▶Constant cosphi 5. Use the buttons ▼ and ▲ to select **Constant cosphi**. Cosphi (P) To confirm your selection, press the button ENT Constant Q Q(V)►Mode: OFF Use the buttons ▼ and ▲ to select Mode. Cosphi: Cap 1.00 To change the value, press the button ENT ►Mode: 0N 7. Use the buttons and 🔺 to change the value to ON. This will switch on the func-Cosphi: Cap 1.00 tion "Power limit". To confirm your selection, press the button ENT Mode: 8. Use the buttons 🔻 and 🔺 to select Cosphi. 0N ▶Cosphi: Cap 1.00 To change the value, press the button ENT Use the buttons  $\checkmark$  and  $\blacktriangle$  to change the value. To confirm the value, press the button ENT

### Setting dry contacts

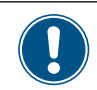

For a description of the dry contacts, see <u>"Connecting digital inputs, EPO and dry contacts (optional)"</u>, <u>p. 11</u>.

| 10.Sep 2014 15:32<br>Status: On Grid<br>Power: 0W<br>E-Today: 0kWh      | 1. | When the default information is displayed, press any button to open the main menu.<br>Otherwise, repeatedly press the button Esc until the main menu is displayed. |
|-------------------------------------------------------------------------|----|----------------------------------------------------------------------------------------------------|
| General Settings<br>▶Install Settings<br>Active/Reactive Pwr<br>FRT     | 2. | Use the buttons 💌 and 🔺 to select <i>Install Settings</i> .<br>To confirm your selection, press the button ENT.                                                    |
| Warning:<br>Adj. would effect<br>energy production<br>Password: * * * * | 3. | The menu is protected by password 5555. Use the buttons 💌 and 🔺 to set each digit.<br>To confirm a digit, press the button ENT.                                    |
| DC Injection<br>▶Dry Contact<br>RCMU: ON<br>EPO: Normal Close           | 4. | Use the buttons 💌 and 🔺 to select <i>Dry Contact</i> .<br>To confirm your selection, press the button ENT.                                                         |
| ►Disable<br>On Grid<br>Fan Fail<br>Insulation                           | 5. | Use the buttons 💌 and 🔺 to select an option.<br>To confirm your selection, press the button ENT.                                                                   |

### Setting EPO (External Power Off)

For a description of EPO (External Power Off), see "Connecting digital inputs, EPO and dry contacts (optional)", p. 11. 1. When the default information is displayed, press any button to open the main menu. 10.Sep 2014 15:32 Status: On Grid Otherwise, repeatedly press the button Esc until the main menu is displayed. 0 W Power: E-Today: 0kWh General Settings 2. Use the buttons  $\checkmark$  and  $\blacktriangle$  to select *Install Settings*. ►Install Settings To confirm your selection, press the button ENT Active/Reactive Pwr FRT Warning: 3. The menu is protected by password 5555. Use the buttons ▼ and to set each Adj. would effect digit. energy production To confirm a digit, press the button ENT \* \* \* Password: \* DC Injection 4. Use the buttons ▼ and ▲ to select **EPO** and press the button ENT Dry Contact Use the buttons  $|\bullet|$  and  $|\bullet|$  to select an option. To confirm your selection, press the RCMU: **ON** button ENT ► EPO: Normal Close

# Technical data

| Input (DC)                                              | RPI M6A                               | RPI M8A                       | RPI M10A                |
|---------------------------------------------------------|---------------------------------------|-------------------------------|-------------------------|
| Maximum recommended PV power 1)                         | 7500 W <sub>P</sub>                   | 10000 W <sub>P</sub>          | 12500 W <sub>P</sub>    |
| Maximum power                                           | 6600 W                                | 8800 W                        | 11000 W                 |
| Input voltage range                                     | 200 1000 V <sub>DC</sub>              |                               |                         |
| Maximum input voltage                                   | 1000 V <sub>DC</sub>                  |                               |                         |
| Nominal voltage                                         | 600 V <sub>DC</sub>                   |                               |                         |
| Startup voltage                                         | >250 V <sub>DC</sub>                  |                               |                         |
| Startup power                                           | 40 W                                  |                               |                         |
| MPP operating voltage range                             | 200 1000 V <sub>DC</sub>              |                               |                         |
| MPP operating voltage range with full power             |                                       |                               |                         |
| Symmetrical load                                        | 315 800 V <sub>DC</sub>               | 415 800 V <sub>DC</sub>       | 415 800 V <sub>DC</sub> |
| Asymmetrical load (60/40%)                              | 425 800 V <sub>DC</sub>               | 565 800 V <sub>DC</sub>       | 415 800 V <sub>DC</sub> |
| Maximum input current; total (DC1 / DC2)                | 20 A (10 A / 10 A)                    | 20 A (10 A / 10 A)            | 25 A (15 A / 10 A)      |
| Maximum short circuit current in case of a fail-<br>ure | 13 A / 13 A                           | 13 A / 13 A                   | 19.5 A / 13 A           |
| Number of MPP trackers                                  | Parallel inputs: 1 MPP track          | ker; Separate inputs: 2 MPP t | trackers                |
| Maximum asymmetry                                       | 60/40%                                |                               |                         |
| Number of DC inputs; total (DC1 / DC 2)                 | 2 (1 / 1)                             | 2 (1 / 1)                     | 3 (2 / 1)               |
| Galvanic isolation                                      | No                                    |                               |                         |
| Overvoltage category <sup>2)</sup>                      | II                                    |                               |                         |
| Output (AC)                                             | RPI M6A                               | RPI M8A                       |                         |
| Maximum apparent power <sup>3)</sup>                    | 6300 VA                               | 8400 VA                       | 10500 VA                |
| Nominal apparent power                                  | 6000 VA                               | 8000 VA                       | 10000 VA                |
| Voltage range <sup>4)</sup>                             | $230 \pm 20 \% / 400 V_{AC} \pm 20\%$ | 6: 3 phase + PE or 3 phase +  | • N + PE                |
| Nominal current                                         | 8.7 A                                 | 11.6 A                        | 14.5 A                  |
| Maximum current                                         | 9.7 A                                 | 13 A                          | 16 A                    |
| Inrush current                                          | 31 A / 100 µs                         |                               |                         |
| Nominal frequency                                       | 50 / 60 Hz                            |                               |                         |
| Frequency range <sup>4)</sup>                           | 50 ± 5 Hz / 60 ± 5 Hz                 |                               |                         |
| Power factor adjustable                                 | 0.8 cap 0.8 ind                       |                               |                         |
| Total harmonic distortion                               | <3%                                   |                               |                         |
| DC current injection                                    | <0.5% rated current                   |                               |                         |
| Night-time loss                                         | <2 W                                  |                               |                         |
| $O_{1}$ and $O_{2}$ and $O_{2}$ and $O_{2}$             | ш                                     |                               |                         |

| Mechanical Design                            | RPI M6A                                | RPI M8A                    | RPI M10A                 |  |  |  |  |  |  |  |
|----------------------------------------------|----------------------------------------|----------------------------|--------------------------|--|--|--|--|--|--|--|
| Dimensions (W x H x D)                       | 510 x 445 x 177 mm                     |                            |                          |  |  |  |  |  |  |  |
| Weight                                       | 25 kg                                  | 25 kg                      | 26 kg                    |  |  |  |  |  |  |  |
| Cooling                                      | Jatural convection                     |                            |                          |  |  |  |  |  |  |  |
| AC Connector type                            | Amphenol C16-3                         |                            |                          |  |  |  |  |  |  |  |
| DC Connector type                            | Multi-Contact MC4                      | Aulti-Contact MC4          |                          |  |  |  |  |  |  |  |
| Communication interfaces                     | 2 x RS485, 1 x Dry contact             | s, 1 x EPO (External Power | Off), 6 x Digital inputs |  |  |  |  |  |  |  |
| General Specification                        | RPI M6A                                | RPI M8A                    | RPI M10A                 |  |  |  |  |  |  |  |
| Delta model name                             | RPI M6A                                | RPI M8A                    | RPI M10A                 |  |  |  |  |  |  |  |
| Delta part number                            | RPI602FA0E1000                         | RPI802FA0E1000             | RPI103FA0E1000           |  |  |  |  |  |  |  |
| Maximum efficiency                           | 98.3%                                  | 98.3%                      | 98.3%                    |  |  |  |  |  |  |  |
| EU efficiency                                | 97.6%                                  | 97.9%                      | 98.0%                    |  |  |  |  |  |  |  |
| Operating temperature range                  | -25 +60 °C                             | '                          |                          |  |  |  |  |  |  |  |
| Operating temperature range without derating | -25 +40 °C                             |                            |                          |  |  |  |  |  |  |  |
| Storage temperature range                    | -25 +60 °C                             |                            |                          |  |  |  |  |  |  |  |
| Relative humidity                            | 0 100 %, non-condensin                 | g                          |                          |  |  |  |  |  |  |  |
| Maximum operating altitude                   | 2000 m above sea level                 |                            |                          |  |  |  |  |  |  |  |
| Standards and Directives                     | RPI M6A                                | RPI M8A                    | RPI M10A                 |  |  |  |  |  |  |  |
| Protection degree                            | IP65                                   |                            |                          |  |  |  |  |  |  |  |
| Safety class                                 | 1                                      |                            |                          |  |  |  |  |  |  |  |
| Pollution degree                             | II                                     |                            |                          |  |  |  |  |  |  |  |
| Overload behavior                            | Current limitation; power lir          | nitation                   |                          |  |  |  |  |  |  |  |
| Safety                                       | IEC 62109-1 / -2, CE comp              | liance                     |                          |  |  |  |  |  |  |  |
| EMC                                          | EN 61000-6-2, EN 61000-6               | 6-3                        |                          |  |  |  |  |  |  |  |
| Immunity                                     | IEC 61000-4-2 / -3 / -4 / -5           | / -6 / -8                  |                          |  |  |  |  |  |  |  |
| Harmonics                                    | EN 61000-3-2                           |                            | EN 61000-3-12            |  |  |  |  |  |  |  |
| Variations and flicker                       | EN 61000-3-3                           |                            | EN 61000-3-11            |  |  |  |  |  |  |  |
| Grid interfaces                              | For Europe: see www.solar-inverter.com |                            |                          |  |  |  |  |  |  |  |
|                                              | For Australia/New Zealand              | : AS3100 / AS4777          |                          |  |  |  |  |  |  |  |

 $^{\rm 1)}$  When operated with balanced DC inputs (50/50 %)  $^{\rm 2)}$  IEC 60664-1, IEC 62109-1

<sup>3)</sup> The maximum AC apparent power indicates the power an inverter is able to deliver. This maximum apparent power may not necessarily be reached. <sup>4)</sup> AC voltage and frequency range will be programmed according to the individual country requirements.

## Service Europe

| Austria                                                                              | service.oesterreich@solar-inverter.com                                                                                                    | 0800 291 512 (free call)                                                                                                    |
|--------------------------------------------------------------------------------------|----------------------------------------------------------------------------------------------------|----------------------------------------------------------------------------------------------------|
| Belgium                                                                              | support.belgium@solar-inverter.com                                                                                                    | 0800 711 35 (free call)                                                                                                    |
| Bulgaria                                                                             | support.bulgaria@solar-inverter.com                                                                                                    | +421 42 4661 333                                                                                                    |
| Czech Republic                                                                       | podpora.czechia@solar-inverter.com                                                                                                    | 800 143 047 (free call)                                                                                                    |
| Denmark                                                                              | support.danmark@solar-inverter.com                                                                                                    | 8025 0986 (free call)                                                                                                    |
| France                                                                               | support.france@solar-inverter.com                                                                                                    | 0800 919 816 (free call)                                                                                                    |
| Germany                                                                              | service.deutschland@solar-inverter.com                                                                                                    | 0800 800 9323 (free call)                                                                                                    |
| Greece                                                                               | support.greece@solar-inverter.com                                                                                                    | +49 7641 455 549                                                                                                    |
| Israel                                                                               | supporto.israel@solar-inverter.com                                                                                                    | 800 787 920 (free call)                                                                                                    |
| Italy                                                                                | supporto.italia@solar-inverter.com                                                                                                    | 800 787 920 (free call)                                                                                                    |
| Netherlands                                                                          | ondersteuning.nederland@solar-inverter.com                                                                                                    | 0800 022 1104 (free call)                                                                                                    |
| Poland                                                                               | serwis.polska@solar-inverter.com                                                                                                    | +48 22 335 26 00                                                                                                    |
|                                                                                      |                                                                                                    |                                                                                                    |
| Portugal                                                                             | suporte.portugal@solar-inverter.com                                                                                                    | +49 7641 455 549                                                                                                    |
| Portugal<br>Slovakia                                                                 | suporte.portugal@solar-inverter.com<br>podpora.slovensko@solar-inverter.com                                                                                                    | +49 7641 455 549<br>0800 005 193 (free call)                                                                                                    |
| Portugal<br>Slovakia<br>Slovenia                                                     | suporte.portugal@solar-inverter.com<br>podpora.slovensko@solar-inverter.com<br>podpora.slovenija@solar-inverter.com                                                                                                    | +49 7641 455 549<br>0800 005 193 (free call)<br>+421 42 4661 333                                                                                                    |
| Portugal<br>Slovakia<br>Slovenia<br>Spain                                            | suporte.portugal@solar-inverter.com<br>podpora.slovensko@solar-inverter.com<br>podpora.slovenija@solar-inverter.com<br>soporto.espana@solar-inverter.com                                                                                | +49 7641 455 549<br>0800 005 193 (free call)<br>+421 42 4661 333<br>900 958 300 (free call)                                                                              |
| Portugal<br>Slovakia<br>Slovenia<br>Spain<br>Switzerland                             | suporte.portugal@solar-inverter.com<br>podpora.slovensko@solar-inverter.com<br>podpora.slovenija@solar-inverter.com<br>soporto.espana@solar-inverter.com<br>support.switzerland@solar-inverter.com                                      | +49 7641 455 549<br>0800 005 193 (free call)<br>+421 42 4661 333<br>900 958 300 (free call)<br>0800 838 173 (free call)                                                  |
| Portugal<br>Slovakia<br>Slovenia<br>Spain<br>Switzerland<br>Turkey                   | suporte.portugal@solar-inverter.com<br>podpora.slovensko@solar-inverter.com<br>podpora.slovenija@solar-inverter.com<br>soporto.espana@solar-inverter.com<br>support.switzerland@solar-inverter.com<br>support.turkey@solar-inverter.com | +49 7641 455 549<br>0800 005 193 (free call)<br>+421 42 4661 333<br>900 958 300 (free call)<br>0800 838 173 (free call)<br>+421 42 4661 333                              |
| Portugal<br>Slovakia<br>Slovenia<br>Spain<br>Switzerland<br>Turkey<br>United Kingdom | suporte.portugal@solar-inverter.com<br>podpora.slovensko@solar-inverter.com<br>podpora.slovenija@solar-inverter.com<br>soporto.espana@solar-inverter.com<br>support.switzerland@solar-inverter.com<br>support.turkey@solar-inverter.com | +49 7641 455 549<br>0800 005 193 (free call)<br>+421 42 4661 333<br>900 958 300 (free call)<br>0800 838 173 (free call)<br>+421 42 4661 333<br>0800 051 4281 (free call) |

## Service Australia and New Zealand

Australia / New Zealand

solarsupport@delta-es.com.au

+61 3 9543 3720

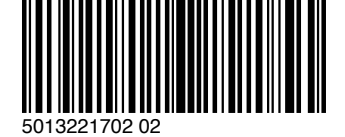

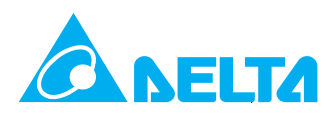

© Copyright – Delta Energy Systems (Germany) GmbH – All rights reserved. All information and specifications can be modified without prior notice. Quick installation guide for RPI M6A M8A M10A inverters 5013221702 02 2015-10-14